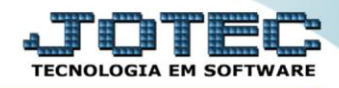

## RELATÓRIO PAGAR Impressão do Termo de Abertura e Encerramento DAREDDPER

Explicação: Essa rotina tem a função de imprimir o "Termo de abertura e encerramento".

> Para realizar essa operação acesse o módulo: Diário Auxiliar.

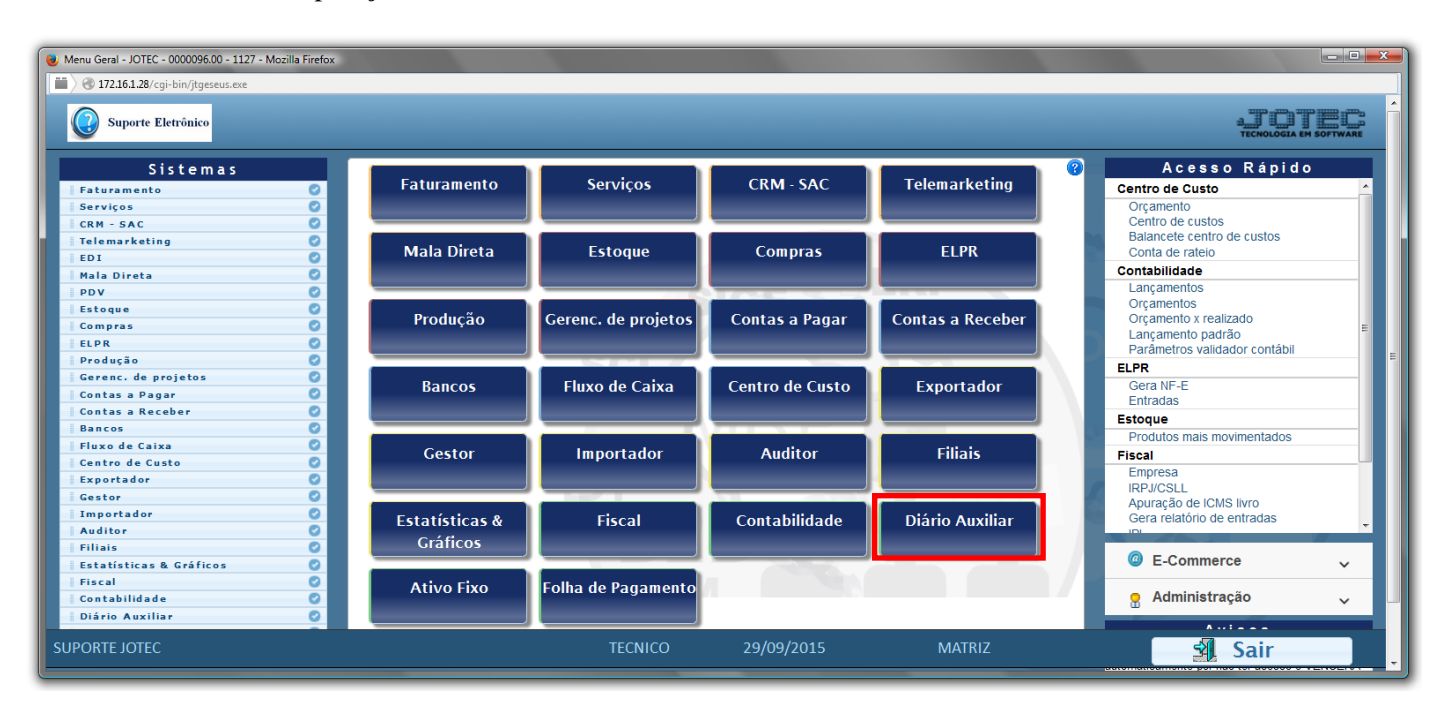

## > Em seguida acesse: Relatório ç. pagar > Termo abert. encerr. .

| Menu do Diário Auxiliar Receber/Pagar - JO<br>Menu do Diário Auxiliar Receber/Pagar - JO<br>Menu do Diário Auxilia | DTEC - jtdame<br>ROG=jotec | 01 - 0000027 -   | • Mozilla Firefox                                                       |                                  |           |                |          |
|----------------------------------------------------------------------------------------------------|----------------------------|------------------|-------------------------------------------------------------------------|----------------------------------|-----------|----------------|----------|
| <b>Suporte Eletrônico</b>                                                                                                    |                            |                  |                                                                         |                                  |           |                |          |
| Sistemas                                                                                                    |                            | <u>A</u> rquivo  | Relatório c. receber                                                    | Relatório <u>c</u> . pagar       |           | DIÁRIO         | AUXILIAR |
| Faturamento         Serviços         CRM - SAC         Telemarketing         EDI         Mala Direta         Estoque         Compras         ELPR         Produção                                                                                                    |                            | Du<br>Dup<br>Dup | plicatas<br>licatas aceitas<br>licatas devolvidas<br>licatas liquidadas | Diversos<br>Termo abert. encerr. | ←         |                | E        |
| Suporte eletrônico Melhorando sua empresa                                                                                                    | 1                          |                  |                                                                         |                                  |           | F-Menu Inicial |          |
| SUPORTE JOTEC                                                                                                    |                            |                  | TEC                                                                     | CNICO 11/11/2                    | 2015 MATR | IZ             |          |

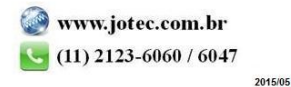

- Será aberta a tela de "Termo de Abertura e Encerramento Contas a Pagar".
- > No campo (1)Texto, você poderá inserir o texto que será impresso ou editá-lo.
- Selecione qual será o (2)*Tipo de termo*, se "Abertura" ou "Encerramento" a ser considerado na emissão do relatório.
- > Clique no ícone da *"Impressora"* para emitir o relatório.

| 📵 Termo de Abertura e Encerramento Co | ntas a Pagar - JOTEC - jtdale11.html - 0000006.00 - Mozilla Firefox                                                                                                    |  |
|---------------------------------------|----------------------------------------------------------------------------------------------------|--|
| T72.16.1.28/cgi-bin/jtdale11.exe      | Image: State of the second second |  |
|                                       | 2<br>Tipo de termo<br>Abertura C Encerramento<br>Linhas por página: 055                                                                                                    |  |

> Selecione a opção: *Gráfica Normal – PDF com Logotipo* e clique na *Impressora*.

| Ľ. |
|----|
|    |
|    |
|    |
|    |
|    |
|    |
|    |
|    |
|    |
|    |
|    |

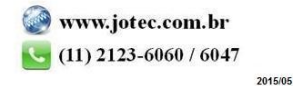

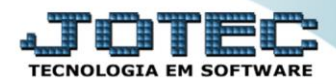

Será aberta a tela com o relatório desejado.

| 📵 09013368.pdf - Mozilla Firefox |                                                    |          |        |          |
|----------------------------------|----------------------------------------------------|----------|--------|----------|
| 172.16.1.28/files/09013368.pdf   |                                                    |          |        |          |
| 🔲 🛧 🕨 Página:                    | 1 de1 - + 75% ÷                                    | 23 6     | 9 Di I | <b> </b> |
| Página:                          | 1 de1 - + 75% ↔                                    | FOLHA: 1 |        |          |
|                                  | TITULAR :<br>CONTADOR: MARLENEGO DO Y<br>CRC. I. : |          |        |          |

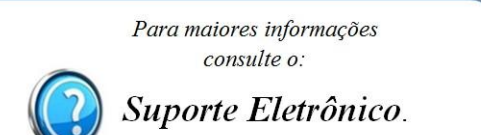

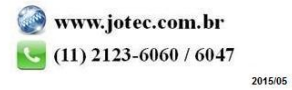